# 西安交通大学学生就业创业信息网 毕业生网上签约操作指南

用人单位和我校应届毕业生,可以通过学校就业创业信息网(以下简称"就 业网")通过网上签约的方式进行就业协议书的签订。具体操作流程如下:

#### 一、登录

访问就业网 (http://job.xjtu.edu.cn), 登录后进行签约的相关操作。

#### 二、选择网上签约模块

1、登录后在【就业服务】模块,选择【网上签约】。

| <u>ک</u> ۲ ج       |                         |        |       | • • 🧕 🚃                                                                                                    |
|--------------------|-------------------------|--------|-------|----------------------------------------------------------------------------------------------------|
| 欢迎来到就<br>请输入您要办理的事 | 业创业综合管理<br><sup>项</sup> | 服务平台   | 索     | 常用服务     ・ 网上签约       ・ 生源模对     ・ 网上签约       ・ 选调生服务     ・ 数字面历       ・ 大型招聘会     ・ 推荐表       ・ 职位復索     ・ 宣讲会 |
| 就业服务               | 就业辅导 招聘服务               |        |       | ◀ 消息通知                                                                                                    |
| き                  | 「                       | 東京教学商历 | 选调生服务 | [生源信息]您有生源信息的审核被退<br>[生源信息]您有生源信息的审核被退<br>[生源信息]您有生源信息的审核被退                                                     |
| 一,                 | 2、点击"网上签约               | J"     |       | [生源信息]您有生源信息的审核被退<br>[生源信息]您有生源信息的审核被退<br>[生源信息]您有生源信息的审核被退<br>[生源信息]您有生源信息的审核被退                                |

2、选择正确的签约类型

与用人单位进行网上签约,请选择正确的类型:【签约】

| 请选择网上签约                                                          |                                                                         |                                                                       |                                                                        |                                                                 |                                                                   |
|------------------------------------------------------------------|-------------------------------------------------------------------------|-----------------------------------------------------------------------|------------------------------------------------------------------------|-----------------------------------------------------------------|-------------------------------------------------------------------|
| 点击卡片可直接开始网上签约登记。看                                                | 留无网上签约的请点击未就业登记。                                                        |                                                                       |                                                                        |                                                                 |                                                                   |
| 未就业登记                                                            |                                                                         |                                                                       |                                                                        |                                                                 |                                                                   |
| 签约<br>第一,要要填写的用人单位点称是否与<br>单位的有效印墨名称一致。如不一致。<br>协议无效:填写自己的专业名称时… | 签订劳动合同或接收函<br>新员工入职预新的单位时候。需要签订<br>劳动合同、劳动合同签了才保障自己的<br>劳动关系的合法性,要是自己没有 | 国家地方项目<br>由希说、科研机构和企业所承担的民口<br>科技重大专项、973计划、863计划、<br>科技支援计划项目以及国家自然科 | 升学<br>须填写学校名称, 行政区划, 学校所在<br>地、景取方式(专升本, 免试研究生,<br>考取硕士生, 闻内端土后) 据实选择, | 灵活就业<br>一、灵活就业形式1、自主创业2、其<br>他灵活就业形式二、灵活就业流程<br>1、请毕业生到就业中心网站学生 | 出国出境<br>城市國家及学校名称,单位每注不需城<br>写。現職:毕业去向为出国、出境<br>的。仅指出国、出境留学的毕业生。— |
|                                                                  |                                                                         |                                                                       |                                                                        |                                                                 |                                                                   |
|                                                                  |                                                                         |                                                                       |                                                                        |                                                                 |                                                                   |

## 三、**开始网上签约**

## > 第一步:选择单位

通过输入签约单位名称的关键词,即可在系统中查询检索拟签约单位。

| 网上签约登记 |                                                                                     |                                                                                                    |                                                                                                    |                                                                                                    |                                                                            |
|--------|-------------------------------------------------------------------------------------|----------------------------------------------------------------------------------------------------|----------------------------------------------------------------------------------------------------|----------------------------------------------------------------------------------------------------|----------------------------------------------------------------------------|
| 研究生001 | 1<br>高等単位<br>己志用上型位: 室的 重新記録                                                        | C<br>C<br>C<br>C<br>C<br>C<br>C<br>C<br>C<br>C<br>C<br>C<br>C<br>C<br>C<br>C<br>C<br>C<br>C            | 3<br>BERHORMA                                                                                        | (7-1)<br>(7-1)(                                                                                             | 5                                                                          |
| 20482  | 1.毕业生在签约前应理性、全面<br>一方因故需要终止签约,必须征得,<br>写必要的条款,确认后提交给学生,<br>业协议的书面签字、盖章、报上级;<br>约系统。 | 地考慮,充分所做学院或本院参信及家长的意见,<br>弓一方的问题和这种。3.网上签约选程为: (1)<br>(3)学生刘单位建交的信息进行确认无误后提<br>主管部门审批等后续手续。(5)将双方签字盖章  | 。慎重签约,试信签约,共同维护学校的声誉归全<br>毕业生将自己的就业协议书通过网上签约系统转<br>安多系统,如有问题可退回单位重新探写。(4))<br>部的"就业协议书"送至所属的学院或书院进行鉴 | 这些业的就说环境。2.一旦进入客约65%,任何<br>交给规签约单位。(每位毕业主仅船遵交给一个单位<br>用人单位与毕业主网上客约6度完成后,1997年88<br>证登记。签署完毕的"就业协议书"甲乙双方各留存  | -万均不得随意提出终止。如其中<br>) (2) 规范约单位在协议书上填<br>业协议书(正反面),双方履行就<br>一份,学院/书院留存一份上传签 |
|        | / 选择                                                                                | 单位                                                                                                    | 就业协议确认                                                                                               | #JED1:                                                                                                    | 成书                                                                         |
|        |                                                                                     | Quee                                                                                                   | 此入单位名称或者统一社会信用代码                                                                                     |                                                                                                    |                                                                            |
|        |                                                                                     | 1、根据提示输入搜索                                                                                             |                                                                                                    |                                                                                                    |                                                                            |
| 网上签约登记 |                                                                                     |                                                                                                    |                                                                                                    |                                                                                                    |                                                                            |
|        | 0                                                                                   |                                                                                                    |                                                                                                    |                                                                                                    |                                                                            |
| 2      | 2012年0<br>已透明上签约: 签约 <b>2</b> 11-04年                                                | 等行业业和写数业<br>协议                                                                                         | BELIEHO KUMBU.                                                                                       | rhuine.                                                                                                    | 结束                                                                         |
| 946    | ●1.毕业生在签约前应理性、全面<br>一方因故事整理上签约,必须证得<br>写必要的条款,确认后提交给学生。<br>业协议的书面签字、盖章、报上级当<br>约系统。 | 也考虑,充分听取学院或书院老师及家长的意见,<br>一方的問題和助解, 3.限上签约顶程为: (1)<br>(3)学生对单位提交的信息进行确认无误后提出<br>實部门审批等后续手续。(5)将双力签字盖案( | 慎重签约,试信签约,共同维护学校的声誉和全<br>毕业生将自己的就让协议书通过网上签约系统理<br>交系统,如有问题可追踪单位重新库亏。(4)用<br>的"教业协议书"。这至所履的学规或书稿进行编订  | 株毕业生的就业环境。2—目进入签约病程,任何<br>这种风险的单位。(每位毕业生文编建文给一个单位)<br>1人单位与毕业生现上签约规程完成后,150月TOR队<br>1登记,签署完毕的"就业协议书"甲乙双为各留存 | 方均不得随着提出终止。如果中<br>(2)拟签约单位在协议书上编<br>协议书(正反面),双方履行就<br>份,学院/书稿留存一份上传签       |
|        | / 选择:                                                                               | 卸位                                                                                                    | 就业协议确认                                                                                               | 打印协                                                                                                    | 议书                                                                         |
|        |                                                                                     |                                                                                                    | 查询                                                                                                   |                                                                                                    |                                                                            |
|        | 选择 3、说                                                                              | <b>达</b> 择对应单位                                                                                         | 所在地:北京市                                                                                              | 统一社会信用                                                                                                    | 目代码:                                                                       |
|        | 选择                                                                                  |                                                                                                    | 所在地: 陕西省                                                                                             | /渭南市 统一社会信》                                                                                                 | 目代码:                                                                       |
|        | 选择                                                                                  |                                                                                                    | 所在地:上海市<br>提交 4、点击提                                                                                  | 统一社会信日                                                                                                    | 时码:<br><sup>加云-13</sup><br>转到"设置"以激活 Windows。                              |

#### 温馨提示:

1. 请务必仔细核对检索出来的单位信息,根据单位的准确全称,选择正确的签约单位。

2. 在**提交**之前,如果需要重新选择单位 (包括重新选择毕业去向类型),可 以点击"重新选择"。

| 日志用上至於: 至約 重新設理<br>日志用上至於: 至約 重新設理<br>「現在201<br>「                                                                                                    | 网上签约登记           |                                                                                                    |
|----------------------------------------------------------------------------------------------------|------------------|----------------------------------------------------------------------------------------------------|
| ● 第一, 要要填写的用人单位金物是否与单位的有效的盗名称一致、如不一致、协议无效、填写自己的专业名称时,要与学校教务处的专业名称一致、不能闻号、算二、外企、合资企业、私企一般采用试用期,根据合则期的长度、可以从1-2个月不等。逐渐发用数分行用、不得超达6个月、国家和大、南方、斯尔州一教采用见习用、遗常为一年、要三、不少单位为了留任学生、以简数能的全体束子生、学生在协助中要力争将通给全体更引起。 可含有度化学的合同素。在要利用达一个用的一个用。 一般的 化乙烷、填写自己的专业名称中于、要三、不少单位为了留任学生、以简数能的全体束子生、学生在协助中要力争将通给全体更引起。 可含有度化学的中国专业名称分子、更多有优化学的中国专业名称分子、国家和大、南方、北方、古方、北方、古方、北方、古方、北方、古方、北方、古方、北方、古方、北方、古方、北方、古方、北方、古方、北方、古方、北方、古方、北方、古方、北方、北方、古方、北方、古方、北方、古方、北方、古方、北方、北方、山、小方、白、小方、北方、北方、山、小方、小方、北方、山、小方、小方、北方、山、小方、山、小 |                  | 已退网上盘约: 盔约 黑新酒样                                                                                                    |
| ARALLY INF JEARDIEJ E CHIZANTY                                                                                                    | 研究生001<br>1 基本情報 | ● 第一,要要描写的用人单位含积是否当单位的有效印度名称一致,如不一致,协议无效;填写自己的专业名称时,要与学校教务处的专业名称一致,不能库写,算二,外企,合流企业,私企一般采用试用期,根据合同制的形成,可以从19个月不得,建筑试用期为7月,不得超过500元,但是,劳动造成5个月,不得超过500元,但是,劳动造成5个月,不得超过500元,但是,劳动造成5个月,不得超过500元,但是,劳动造成5个月,不得超过500元,但是,劳动造成5个月,不得超过500元,但是,劳动造成5个月,不得超过500元,但是,劳动造成5个月,不得超过500元,但是,劳动造成5个月,不得超过500元,但是,劳动造成5个月,不得超过500元,但是,劳动造成5个月,不得超过500元,但是,劳动造成5个月,不得超过500元,但是,劳动造成5个月,不得起500元,但是,劳动造成5个月,不得起500元,但不同与劳动造近后进行,并没有自然700元,但不同与劳动造近后间*,但"输出"。<br>发行的子子动造近3个标志。我们在这些优势的劳动造成一些优势的劳动者。用人单位可以在劳动合同成者保密协议中与劳动者拉动自劳动者拉曲自劳动者预告和劳动者按加自劳动者预告和劳动者预告和劳动者预告和劳动者预告和劳动者预告和资格。<br>常见,现行的学业生素型协议及其"在这合同",但"备注"部分六许三方月行约定各自的权利义务,为了约止用人单位承诺一套、做一套、毕业生可将否约前达成的优良,住房,保险等编制构成在各世世中说明,<br>https://www.intention.com///doc/data//data//d |

# > 第二步:提交协议书

确认单位信息无误后,点击【提交】,将协议书提交给签约单位。

网上签约登记

|     | 過擇单位                                                           | 等待企:                                                                       | 此填写就业<br>府议                                                                     | 就业协议聘认                                                                               | 特审核                                                                                                    | 结网                                                               |
|-----|----------------------------------------------------------------|----------------------------------------------------------------------------|---------------------------------------------------------------------------------|--------------------------------------------------------------------------------------|----------------------------------------------------------------------------------------------------|------------------------------------------------------------------|
|     | 已选网上签约: 签约 重新遗                                                 | 招表                                                                         |                                                                                 |                                                                                      |                                                                                                    |                                                                  |
| 040 | 1.毕业生在签约前应<br>一方因故需要终止签约,<br>写必要的条款,确认后<br>业协议的书面签字、盖T<br>约系统。 | 7理性、全面地考虑,充分听取学<br>,必须征得另一方的同意和谅解。<br>提交给学生。(3)学生对单位的<br>章、报上级主管部(7)审批等后续号 | 院成书院老师及家长的意见,慎重答<br>3.网上签约底程为: (1)毕业生<br>建立的信息进行确认无误后提交系统<br>F续。 (5) 将双方签字盖章的"就 | 20),诚信签约,共同维护学校的声誉和<br>将自己的就业协议书通过网上签约系统<br>;如有问题可且回单位重新填写。(4)<br>业协议书。这至所屬的学院或书院进行建 | 全体毕业生的就业环境。 2—日进入签约资程,任何一方<br>建立党和签约单位。(每位型业生仪规想支持一个单位)<br>用人单位与毕业生网上签约预提系成后,均可打印就业出<br>级证登记,签署先毕的"家业协议书"甲乙双方告留存一( | 均不得随意提出终止。如果<br>(2)拟签约单位在协议书上<br>协议书(正反面),双方履行<br>分,学院/书院留存一份上传到 |
|     |                                                                | A 100-1072-14-14-                                                          |                                                                                 | 就小时办汉面认                                                                              | *TEDbb30                                                                                                    | /本                                                               |
|     |                                                                | 这种甲位                                                                       |                                                                                 | 01000-010-000-000-0                                                                  |                                                                                                    | < 15<br>(15)                                                     |
|     | 已选单位 重新选择                                                      | 》 这样甲位                                                                     |                                                                                 |                                                                                      |                                                                                                    |                                                                  |
|     | 已选单位 重新选择<br>单位名称                                              | 20并甲位                                                                      | 单位所在地区                                                                          | 北原市                                                                                  | 统一社会信用代码                                                                                                    |                                                                  |
|     | 已选单位         重新改革           单位名称         单位名称                  | ▶ 及持甲位                                                                     | 单位所在地区<br>单位行业                                                                  | 北京市 制造主业                                                                             | 统一社会信用代码                                                                                                    |                                                                  |

#### > 第三步:确认就业协议内容

毕业生完成提交后,用人单位将能够查看到毕业生的协议书,并在协议书 上填写补充相关信息。填写完成后再次提交系统,由毕业生对相关协议内容进 行确认。

温馨提示:请仔细核对协议书上的相关信息和内容,如有疑问及时与用人 单位 HR 联系、沟通。

|                                                                                                    | 0                                                                                                    | 2                                                                                                    |                                                                                                    | 4                                                                                                    | 5                                                                                                    |
|----------------------------------------------------------------------------------------------------|----------------------------------------------------------------------------------------------------|----------------------------------------------------------------------------------------------------|----------------------------------------------------------------------------------------------------|----------------------------------------------------------------------------------------------------|----------------------------------------------------------------------------------------------------|
|                                                                                                    | 选择和位                                                                                                    | 等待企业填写就业<br>协议                                                                                                    | 额业协议确认                                                                                                    | 待审核                                                                                                    | 结束                                                                                                    |
|                                                                                                    | 已過國上签约: 签约                                                                                                    |                                                                                                    |                                                                                                    |                                                                                                    |                                                                                                    |
| Q42                                                                                                    | 1.毕业生在签约前应理性、全一方因故需要转让签约,必须还<br>写必要的条权、输入后提交给学、业协议的书题签字、篇章、报上<br>约系统。                                                                                                    | 國地考慮,充分所取学院或书院老师及家长总<br>得另一方的同意和说解。3.网上签约如银为:<br>生。(3)学生对单位提交的信息进行确认无<br>级主管部门审批等后续手续。(5)将双方签                           | 2章见,慎重至约,说他否约,其间绝护学校的声音和全体功少<br>(1) 毕业主将自己的就业协议书通过同上部的系统是没给机<br>说出提交系统,如何问题可提显和位置新闻第一(4) 用人单位<br>字意图的"就业协议书"说乐所面的学师或书码进行鉴正做品。                                                                                                    | 生的就业环境。2一旦进入签约规程,任何一方<br>签约单位。(每位毕业生仅规模交给一个单位)<br>立与耶业生网上签约选程完成后,均可打印就业化<br>签署完毕的"就业协议书"甲乙双方音留存一位                                       | 均不得随意提出终止。如其中<br>(2) 拟签约单位在协议书上填<br>的议书(正反面),双方履行就<br>6),学说/书院留存一份上传签                                                                                                    |
|                                                                                                    | • 选                                                                                                    | 择单位                                                                                                    | ✔ 就业协议确认                                                                                                    | 打印协议                                                                                                    | 书                                                                                                    |
|                                                                                                    |                                                                                                    |                                                                                                    |                                                                                                    |                                                                                                    |                                                                                                    |
|                                                                                                    |                                                                                                    |                                                                                                    | <b>()</b> 西宁东是大学                                                                                                    |                                                                                                    | 协议书编号:                                                                                                    |
|                                                                                                    |                                                                                                    | 毕业                                                                                                    | 研究生就业协                                                                                                    | 议书                                                                                                    |                                                                                                    |
|                                                                                                    |                                                                                                    |                                                                                                    | 用人单位:                                                                                                    |                                                                                                    |                                                                                                    |
|                                                                                                    |                                                                                                    |                                                                                                    |                                                                                                    |                                                                                                    |                                                                                                    |
|                                                                                                    |                                                                                                    |                                                                                                    |                                                                                                    |                                                                                                    |                                                                                                    |
| 定。 第四<br>如没生纠                                                                                                    | 8. MR187平亚士和亚的区离 1876年<br>粉可以此维护自己合法权利。                                                                                                    | 9 ,但 新庄 邮双元计二月分11约定                                                                                                    | ಕ್ಷಣೆಯನ್ನು ನಾಯಗುರ್ಯನಿಷ್ಟರ್ಕಿತ್ ಹಿ. ಹಿ.ಕಿ.                                                                                                    | , TILLY ALLY ALL AND ALL ALL ALL ALL ALL ALL ALL ALL ALL AL                                                                             | 9249100101202120112121-11-100                                                                                                    |
| 定。第四<br>如没生纠                                                                                                    | 2, MCT 107年311上級2070K美 1日20日7<br>紛可以此進护自己会法权利。                                                                                                    | P) , 1日 神江 のバスロボニルエル あいま                                                                                                | 当自时以利义光、为1500元币八平业来演一员、该一员。<br>✔ 三方协议确认                                                                                                    | , 平 <u>亚土<sup>1</sup>100年2019月16日</u> 44月144日、14185、1845<br>填写去6                                                                        | 29時時何後住第14日中100<br>9倍息                                                                                                    |
| 定。 第四<br>如贤生纠                                                                                                    | ■ 地球日本東土地区町以属 電気音<br>粉可以此増护自己合法权利。 ● 选择单位                                                                                                    | 9 , 12 W.2 eksztyt_/3913932                                                                                             | eheddaalx3, 23 dd⊥daeure a, 19-a.<br>✔ 三方协议确认                                                                                                    | 、中ビエーツやOSYMILLARETANIK、LEM、LM<br>項号去の                                                                                                   | nymonaemiterios<br>968                                                                                                    |
| 定。第四<br>如没生纠                                                                                                    | 2、2013日7年11日20日1日<br>1970日前期中自己会法权利。                                                                                                    | 19 , Ш <b>М</b> ас <i>өрлэл</i> ут— <i>С</i> ээцээл                                                                     | анарияники, из коштолецината, н-а.<br>И Ефикана<br>Пода с е 2 1 4 4                                                                                                    | - デビエッツや立い明にUMEDIANE, ビロタ、18<br>項写去の                                                                                                    | 24/998/07/24/19/14/19/14/19/14/19/14/19/14/19/14/19/14/19/14/19/14/19/14/19/14/19/14/14/14/14/14/14/14/14/14/14                                                                                                    |
| 定。 第日<br>如贤生纠                                                                                                    | <ul> <li>- WIJEJPULEAUWANG (100-10)</li> <li>(10-10)</li> <li>(10-10)</li></ul>                      | 9 · H Mit (00775)+279030                                                                                                | 1997日日のベルンテ、シリ 2011日へ日田山中田一三、田一三<br>「二方小村で開い<br>で、<br>デチスス人学<br>「エントロート」                                                                                                    | - #1111-1711(1)#11(1)#11(1)#11(1)#11(1)#11(1)#11(1)#11(1)#11(1)#11(1)#11(1)#11(1)#11(1)#11(1)#11(1)#11(1)#11(1)<br>描写去(                 | ‱今無的時處は₩.2℃+1004<br>防衛意<br>协议书编号:                                                                                                    |
| 定。 第日<br>如贤生纠                                                                                                    | 2、2013日7日11日18日1000006(11330日<br>2017日2月前日日合法代税。<br>◆ 法指律性公                                                                                                    | 9 · B Miz 60775(+2791)893                                                                                               | 日日日2000-027, 2010日11日20日1日11日、日一日、<br>マニカからなない。<br>でまたまたまで<br>式いいかいと                                                                                                    | · #1111-971(11)(#11)(#11)(#11)(#11)(#11)(#11)(#11                                                                                       | <sup>1200</sup> 980178212121+1000<br>9個意<br>协议书编号:                                                                                                    |
| 定。 第日<br>如股生纠                                                                                                    | - 901日2011日1日1日1099 (日本日本<br>19月1日日本<br>● 法総律校<br>● 法総律校                                                                                                    |                                                                                                    |                                                                                                    | · #1111-11<br>福号去1                                                                                                    | <sup>12499991092</sup> 112221122211223<br>9項意<br>协议书编号:                                                                                                    |
| 定。第日<br>如果生利                                                                                                    | 2. 0013370021258207004 (187301)<br>◎可以近前部自己会活化和.<br>● 法报道部位                                                                                                    |                                                                                                    | 日本市でのたいして、2010日に日本市であ、日本                                                                                                    | · #1111-*********************************                                                                                               | 14年14月1日1日1日1日1日1日1日1日1日1日1日1日1日1日1日1日1日1日1                                                                                                    |
| 元。 ##13<br>如理生料                                                                                                    | 2. 4013月7日11日14日<br>●可以出前計量合合法代料。<br>● 法指律师位                                                                                                    |                                                                                                    |                                                                                                    | - FILLEY PERSONAL (128), 148, 148<br>項号主作                                                                                               | 地名美国马克斯 (1994) (1994) |
| た。 ##ロ<br>気気発生(4)                                                                                                    | <ul> <li>●○○○○○○○○○○○○○○○○○○○○○○○○○○○○○○○○○○○○</li></ul>                                                                                                    |                                                                                                    |                                                                                                    | · #1111-19 112139120348233482, 1128, 184                                                                                                | 14年14日2月1日-14日<br>19回日<br>19回日<br>19回日<br>19回日<br>19回日<br>19回日<br>19回日<br>19回                                                                                                    |
| <ul> <li>第6日<br/>加速生料</li> <li>第1日</li> <li>第1日</li> <li>第1</li></ul>  | <ol> <li>●●○○○○○○○○○○○○○○○○○○○○○○○○○○○○○○○○○○○</li></ol>                                                                                                    | 内・12 MIE 80275(1=2)2018(3)           満示単位(清勿翻除)                                                                         |                                                                                                    | - FFII上で小型201802048620486, 1129, 186<br>項目上で小型201802048620486, 1129, 186                                                                | 14年14日2月1日-14日<br>19回顧<br>协议书編号:                                                                                                    |
| <ul> <li>第6日<br/>加速生料</li> <li>第1日</li> <li>第1日</li></ul> | <ul> <li>・・・のまりまりはなまままでのいい。</li> <li>・・・のまりまりなままでのいい。</li> <li>・・・のまりまりなままでのいい。</li> <li>・・・・・・・・・・・・・・・・・・・・・・・・・・・・・・・・・・・・</li></ul>                                                                                                    | <ul> <li>パロ・121 MIE 8027501=20721003</li> <li>漢示単位(清勿影吟)</li> <li>道讯电址</li> </ul>                                       |                                                                                                    | - FFII上でかたED19HEL0HREのANE, 1129, 194<br>項号法が                                                                                            | 14年14日2月1日-14日<br>14日日<br>19日日<br>1月<br>1日<br>1日<br>1日<br>1日<br>1日<br>1日<br>1日<br>1日<br>1日<br>1日<br>1日<br>1日<br>1日                                                                                                    |
| <ul> <li>第6日<br/>第2日<br/>第1日<br/>第1日<br/>第1日<br/>第1日<br/>第1日<br/>第1日<br/>第1日<br/>第1日<br/>第1日<br/>第1</li></ul>                                                                                                    | <ul> <li>・・・のまりまりはなまままでのいい。</li> <li>・・のまりまりなまままでのいい。</li> <li>・・のまりまりなまます。</li> <li>・・のまりますなまます。</li> <li>・・のまりますなまます。</li> <li>・・のまりますなまます。</li> <li>・・のまりまする</li> <li>・・のまります。</li> <li>・・のまります。</li></ul> | ◎ 1 社 MIE 8027501=20721003           ◎ 1 社 MIE 8027501=20721003           ◎ 演示単位 (清勿影吟)           通讯电址           ● 联系人1 | 日本日本のないとう。 クロ 2011日の4月10日4日一日、日一日<br>「ごうからなない」<br>「ごうからなない」<br>「ごううない」<br>「ごうか」<br>「ごうか」<br>「ごうない」<br>「ごうない」<br>「ごうない」<br>「ごうない」<br>「ごうない」<br>「ごうない」<br>「ごうない」<br>「ごうない」<br>「ごうない」<br>「ごうない」<br>「ごうない」<br>「ごうない」<br>「ごうない」<br>「ごうない」<br>「ごうない」<br>「ごうない」<br>「ごうない」<br>「ごうない」<br>「ごうない」<br>「ごうない」<br>「」」<br>「」」<br>「」」<br>「」」<br>「」」<br>「」」<br>「」」<br>「 | <ul> <li>***エニックに登り用込い部分が高、11月、18</li> <li>・***ロニックに登り用しい部分が高、11月、18</li> <li>・***</li> <li>・***</li> <li>・***</li> <li>・***</li> </ul> | NOTE: 1000000000000000000000000000000000000                                                                                                    |

## > 第四步:打印协议书

学生完成对协议书的确认后,即可打印协议书。

网上签约登记

| 0                                                               | 2                                                                                             |                                                                                                    | 4                                                                                                    | 6                                                                   |
|-----------------------------------------------------------------|-----------------------------------------------------------------------------------------------|----------------------------------------------------------------------------------------------------|----------------------------------------------------------------------------------------------------|---------------------------------------------------------------------|
| 选择单位                                                            | 等待企业填写就业                                                                                      | 就业协议确认                                                                                                    | 待审核                                                                                                    | 结束                                                                  |
| 已选网上签约: 签约                                                      |                                                                                               |                                                                                                    |                                                                                                    |                                                                     |
| 1.毕业生在签约前应理性、全一方因故需要终止签约,必须证书写公要的条权,确认后提交给学当业协议的书面签字、盖室、报上等约系统。 | 副地考虑,充分听取学院成书院老师及家长的<br>另一方的同意和隐养。3.周上签约而程为:<br>E。(3)学生对单位提交的信息进行确认无识<br>注重部门审批等后续手续。(5)将双方签引 | 章D. 偶重还约,诚信怎约,共同铀护学校的声言和全体当<br>(1) 毕业生称自己改变让协议书通过网上在约系统建立绘<br>起提交系统,如有问题可提回单位重新增写。 (4) 用人4<br>高面的"家业协议书" 说至所屬的学院或书院进行道证登 | 业生的新业环境。2-一旦进入签约原程,任何一方比<br>教签约单位。(每位毕业生仅相提交给一个单位)<br>单位与毕业生网上签约房程亮成后,均可打印新业协<br>己。签署完毕的"就业协议书"甲乙双方各留存一份 | 9不得随意提出终止。如其中<br>(2) 拟签约单位在孙议书上均<br>议书(正反面),双方履行制<br>(,学院/书院留存一份上传签 |
| 5 选                                                             | 泽单位                                                                                           | ✔ 就业协议输认                                                                                                    | 打印协议。                                                                                                    | Ŕ                                                                   |
|                                                                 |                                                                                               | <ul> <li>         ・         ・         ・</li></ul>                                                                        | 1                                                                                                    | 协议书编号:                                                              |
|                                                                 | 毕业                                                                                            | 研究生就业协                                                                                                    | 议书                                                                                                    |                                                                     |

**温馨提示:**协议书打印后,由甲乙双方完成后续的协议书签字、盖章等流程, 并送至所在书院/学院进行鉴证登记。